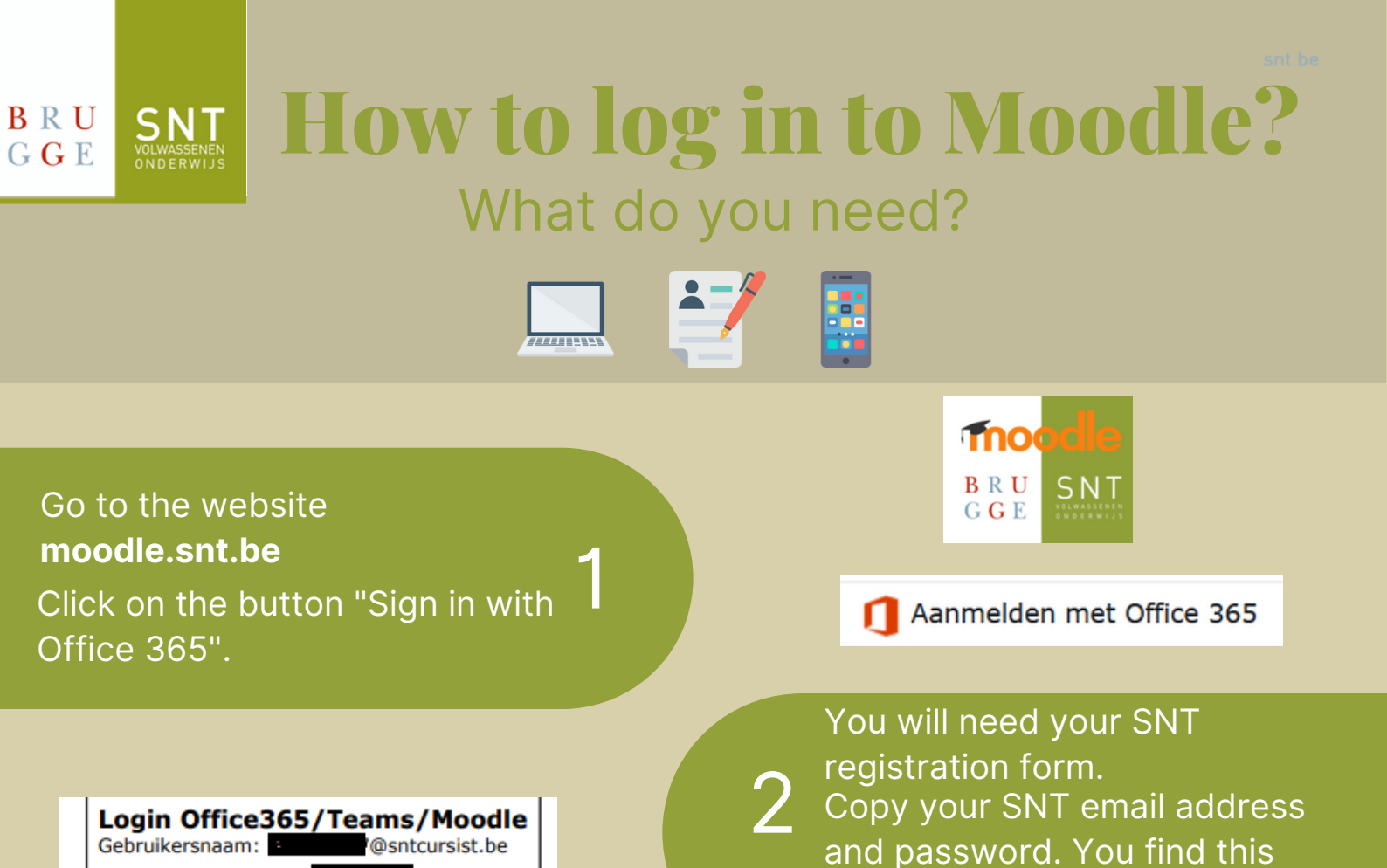

You will get the following message: "More information required". Click "**Next**". Click "**Set up now**" next to "Phone for authentication".

Snt!

Wachtwoord:

• Type in your **mobile phone number**.

information in the upper right

Raak de toegang tot uw account niet kwijt

• Click "Send text message".

corner.

Meer informatie vereist Uw organisatie heeft meer informatie nodig om uw account veilig te houden

Een ander account gebruike

- 4. You will now receive a text message containing a **code**.
  - Copy this code and click on "Verify".

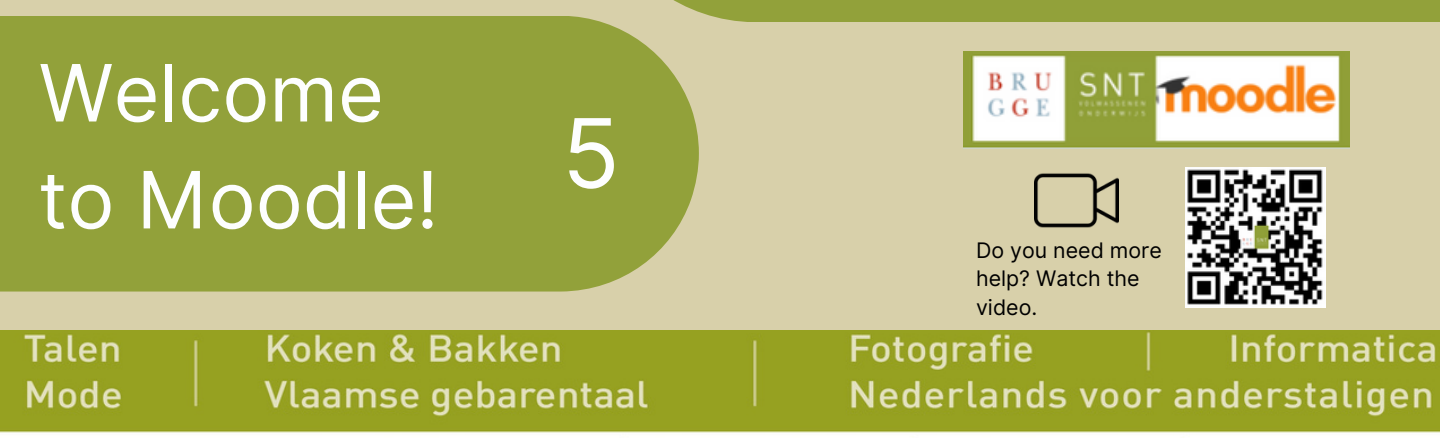

3

Arsenaalstraat 4 8000 Brugge | 050 44 11 40 | info@snt.be | www.snt.be